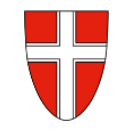

# RM-03a Reisekostenabrechnung "Konsignationen"

## Vorbemerkung:

Mit Wirksamkeit 01.01.2023 wird die Reisekostenabrechnung über das Service Portal des Bundes abgewickelt.

Ab diesem Zeitpunkt haben alle Mitarbeiterinnen und Mitarbeiter über diese Applikation Zugriff auf ihre monatlichen **Gehaltsabrechnungen**, **Jahreslohnzettel**, aber auch zum **Reisemanagement** (**Reiseantrag** und **Reisekostenabrechnung**).

| RM-01:  | Reiseantrag Inlandsreise (Dienstreise im Inland, sonstige Weiterbildung, Tagung, Besprechung, |
|---------|-----------------------------------------------------------------------------------------------|
|         | Konferenz, Reisen im Auftrag PH-Mitverwendung)                                                |
| RM-02:  | Reisekostenabrechnung Inlandsreise (mit genehmigten Reiseantrag für: Dienstreise im Inland,   |
|         | sonstige Weiterbildung, Tagung, Besprechung, Konferenz, Reisen im Auftrag PH-Mitverwen-       |
|         | dung,                                                                                         |
| RM-03a: | Reisekostenabrechnung bisherige "Konsignationen" (Unterrichtstätigkeit an mehreren Schul-     |
|         | standorten, SchulleiterInnen an mehreren Standorten,) <mark>nur gültig im SJ 2022/23</mark>   |
| RM-03b: | Reisekostenabrechnung für Schulveranstaltungen (Lehrausgang, Exkursionen, Wandertag,          |
|         | mehrtägiger Wandertag, Projektwoche Winter/Sommer)                                            |
| RM-04:  | Reiseantrag und Reisekostenabrechnung Inlandsreise mit Nächtigung                             |
| RM-05:  | Genehmigungen Schulleitung                                                                    |
| RM-07:  | Reiseantrag Auslandsdienstreise                                                               |
| RM-08:  | Reisekostenabrechnung Auslandsdienstreise                                                     |
| RM-09:  | Kontrollfahrten-Berufspraktische Woche                                                        |

### Gültigkeit der Anleitung für:

• Erfassung einer Dienstreise im Inland ehemals "Konsignationen" (Unterrichtstätigkeit an mehreren Schulstandorten, SchulleiterInnen an mehreren Standorten, …)

#### Information:

Lehrer, die an mehreren Unterrichtsstandorten unterrichten, oder SchulleiterInnen an mehreren dislozierten Schulstandorten benötigen für die Fahrten zwischen den Schulen keinen eigenen Reiseantrag.

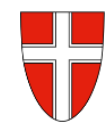

Einstieg auf <u>https://service.gv.at</u> mit Zugangsdaten bzw. Handysignatur

#### Start der Reisekostenabrechnung:

Den Menüpunkt "Reisekostenabrechnung" finden Sie in *Personalservices – Mitarbeiter/in – Reisemanage*ment

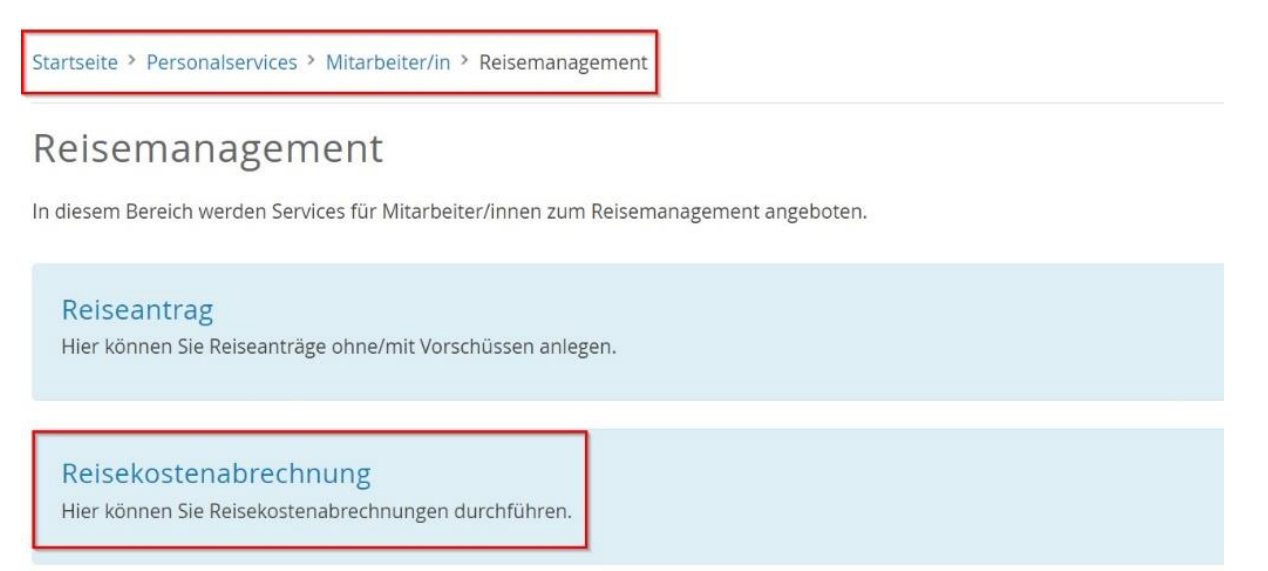

Durch Klicken auf Reisekostenabrechnung öffnet sich ein neues Fenster (Popup-Blocker ausschalten!)

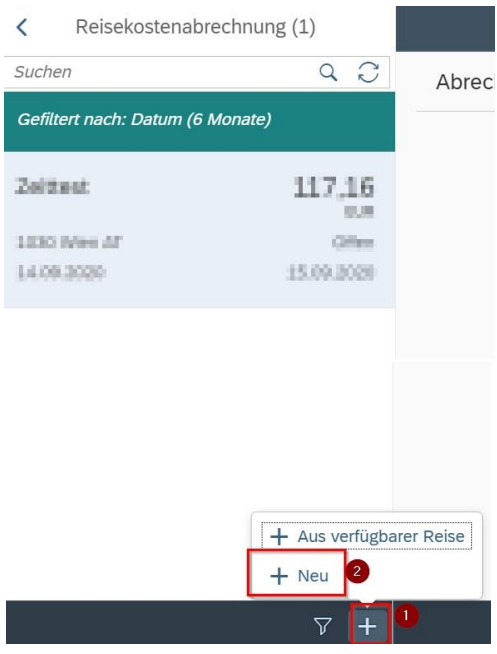

Im neu geöffneten Fenster finden Sie links unten neben dem Filtersymbol das + Symbol  $\nabla (-1)$ .

Durch einen Klick darauf können Sie jetzt eine neue Reisekostenabrechnungszeile erzeugen.

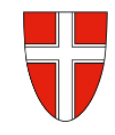

| vortage Reiserkösterhäsreer | m. wanten |
|-----------------------------|-----------|
| Suchen                      | Q         |
| Inlandsreise                |           |
| Auslandsreise               |           |
| Bezirksr o. NG Tar. 2       |           |
| Versetzung                  |           |
| Dienstzuteilung Inland      |           |
|                             |           |

Es wird die Vorlage *Bezirksr. o. NG Tar.* 2. ausgewählt. (*Bezirksreise ohne Nächtigung Tarif* 2) Wenn im Zuge dieser Tätigkeit einmal die Landesgrenze Wiens überschritten wird, ist ebenso *Bezirksr. o. NG Tar.* 2 als Auswahl zu treffen.

Es erscheinen die Abrechnungsdetails. Die zu erfassenden Daten werden in weiterer Folge detailliert dargestellt.

| Abrechnungsdetai                            | ile.                                                                 |                |                                                  |                                                            |                     |
|---------------------------------------------|----------------------------------------------------------------------|----------------|--------------------------------------------------|------------------------------------------------------------|---------------------|
|                                             | ins                                                                  |                | Spesen                                           |                                                            |                     |
| *Von:<br>Abfahrt von:                       | 06.11.2020, 08:00                                                    |                | Erstattung gesamt<br>Spesen gesamt               | ⊖ Betrag berechnen                                         |                     |
| *Bis:<br>Ankunft an:                        | 06.11.2020, 08:01                                                    |                | Tagesgebühr<br>Le 06.11.2020 - 06.11.2020        |                                                            | 5                   |
| *Reiseziel:                                 | Österreich<br>06.11.2020, 08:00                                      | >              | <ul> <li>+ Spesen hinzufügen</li> <li></li></ul> |                                                            |                     |
|                                             | + Zusätzliches Reiseziel hinzufügen                                  |                | Beförderungszuschuss beantragen                  |                                                            |                     |
| *Grund:<br>Tätigkeit:                       | Grund eingeben<br>Konto 5506000                                      | ρ              | Einstellungen                                    |                                                            |                     |
| Jnternehmenssp<br>Reiseart:<br>Bemerkungen: | Bezirksreise o. N. TII                                               | C <sup>2</sup> | Wohnadresse verknüpfen                           | Aktuell verknüpfte Wohnadresse:<br>Hinterhaus, 3925 Arbesb | Arbesbach 9<br>each |
| Kostenzuordnung:                            | Kostenstelle<br>MS - 3633, Schönbach, Schönbach 73 (325072) (325072) |                |                                                  |                                                            |                     |
| Genehmiger/in:                              | + Neue Kostenzuordnung<br>Strohmayer Andrea 90380620                 |                |                                                  |                                                            |                     |
| Anlagen(0)                                  | +                                                                    |                |                                                  |                                                            |                     |

Eingabe des Zeitraums der Reise:

Geben Sie die Dauer der Dienstreise an und ob der Reisebeginn und das Reiseende am Arbeitsplatz oder am Wohnort gewesen ist.

| <mark>∱</mark> ª Meine | e Reisekostenabrechnu | ngen - Gismar Glöckler - NMS Schönbach – Microsoft | Edge                                |                    |
|------------------------|-----------------------|----------------------------------------------------|-------------------------------------|--------------------|
| <u></u> ط ۲            | https://mob2pb6.      | oortal.at/sap/bc/ui5_ui5/ui2/ushell/shells         | /abap/FioriLaunchpad.html?sap-clier | nt=100&sap-ushell- |
| <                      |                       |                                                    |                                     | Neue R             |
| Ab                     | prechnungsdeta        | ils                                                |                                     |                    |
|                        | *Von:                 | 06.11.2020, 08:00                                  | 6                                   |                    |
|                        | Abfahrt von:          | Arbeitsplatz     Wohnort                           |                                     |                    |
|                        | *Bis:                 | 06.11.2020, 12:00                                  | 5                                   |                    |
|                        | Ankunft an:           |                                                    |                                     |                    |

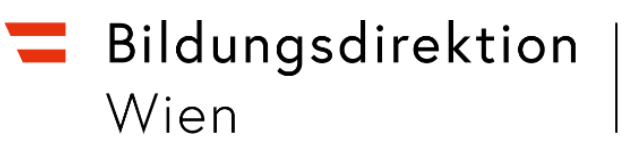

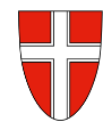

#### Reiseziel:

Klicken Sie auf das Feld für die Auswahl des Reiseziels.

| *Reiseziel:    | Österre<br>06.11.2    | ich<br>020, 08:00                |   |                                            | >                         |
|----------------|-----------------------|----------------------------------|---|--------------------------------------------|---------------------------|
| Adresse (Haupt | ziel)                 |                                  |   | Suchen Sie sich übe<br>die Zielgemeinde he | r diesen Button<br>eraus. |
|                | Postleitzahl:<br>Ort: | Adresse auswählen 3925 Arbesbach |   |                                            |                           |
| 0              | *Gemeinde:            | Wert eingeben                    | C | ]                                          |                           |

Das Suchfeld hilft bei der detaillierten Auswahl. Hier geben Sie die genaue Adresse Ihres Reiseziels ein.

|                           |                                         |           |                    | Gemeinde (21)                     |         |
|---------------------------|-----------------------------------------|-----------|--------------------|-----------------------------------|---------|
|                           |                                         | Suchbegri | ff: Ortsname       | Langschlag                        | 8 Q     |
|                           | Adresse auswählen                       |           |                    | 3912 Grafenschlag Langschlag 325  | 06      |
| Postleitzahl:             | 3921                                    |           |                    | 3921 Langschlag Bruderndorf 3251  | .6      |
| Ort:                      | Langschlag                              |           |                    | 3921 Langschlag Bruderndorferwal  | d 32516 |
| *Gemeinde:                | Wert eingeben                           |           |                    | 3921 Langschlag Fraberg 32516     |         |
| Bezirk:                   |                                         |           |                    | 3921 Langschlag Kainrathschlag 32 | 2516    |
| Land:                     | Österreich                              |           |                    | 3921 Langschlag Kasbach 32516     |         |
| Adresse:                  |                                         | කි        | Ziel aus Routenpla | 3921 Langschlag Kehrbach 32516    |         |
| *Steuerlicher Tatbestand: | Bitte steuerlicher Tatbestand auswählen |           |                    | 3921 Langschlag Kleinpertholz 325 | 16      |
|                           |                                         |           |                    | 3921 Langschlag Kogschlag 32516   |         |
|                           |                                         | Zielort   | auswählen          | 3921 Langschlag Langschlag 32516  | 5       |
|                           |                                         |           |                    | 3921 Langschlag Langschlägerwald  | 32516   |

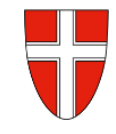

| Off:                     | Langschlag                              |          |
|--------------------------|-----------------------------------------|----------|
| *Gemeinde:               | 32516                                   | 8        |
| Bezirk:                  | Langschlag                              |          |
| Land:                    | Österreich                              | C        |
| Adresse:                 | 2 🍙 Ziel aus Rout                       | enplaner |
| Steuerlicher Tatbestand: | Bitte steuerlicher Tatbestand auswählen | >        |
|                          |                                         |          |
|                          |                                         |          |

Gemeindekennzahl). Iber *Ziel aus Routenplaner* 

Ort ist nun festgelegt

können Sie die genaue Adresse des Zielortes der Dienstreise ermitteln.

Achten Sie darauf, dass <mark>das ausge-</mark> wählte Ziel übernommen wurde.

Wählen Sie im Anschluss *Steuerlicher Tatbestand* aus.

| Postleitzahl:            | 1: 3921                                 |   |                       |  |
|--------------------------|-----------------------------------------|---|-----------------------|--|
| Ort:                     | Langschlag                              |   |                       |  |
| *Gemeinde:               | 32516                                   | 2 |                       |  |
| Bezirk:                  | rk: Langschlag                          |   |                       |  |
| Land:                    | Österreich                              |   | C                     |  |
| Adresse:                 | Langschlag 115, 3921 Langschlag         | 俞 | Ziel aus Routenplaner |  |
| Steuerlicher Tatbestand: | Bitte steuerlicher Tatbestand auswählen |   | Σ                     |  |
|                          |                                         |   |                       |  |

Adresse auswählen

Wählen Sie im nächsten Fenster funktionale Zuständigkeit für mehrere Standorte aus.

Kehren Sie im Anschluss durch zweimaliges Klicken auf den Pfeil im linken oberen Fenster zu den Abrechnungsdetails zurück.

| teuerlich | er Tatbestand                                                                                                    |
|-----------|----------------------------------------------------------------------------------------------------|
|           | Tagesgebühr                                                                                                    |
| 0         | > Außendiensttätigkeit                                                                                                    |
| 0         | > Dienstzuteilung                                                                                                    |
| 0         | > Fahrtätigkeit                                                                                                    |
| •         | funktionale Zuständigkeit für mehrere Standorte<br>Die Tagesgebühr der Dienstreise ist sofort steuerpflichtig.<br>Wenn eine Person in die Organisation einer Dienststelle hierarchisch eingebunden ist und dort eine<br>Art von Linien- bzw. Stabsfunktion mit Zuständigkeit für mehrere Standorte wahrzunehmen hat (z.B.:<br>Finanz- bzw. Gerichtsvorstände, Lehrer mit Mehrfachverwendung). |
| 0         | > Schulung                                                                                                    |

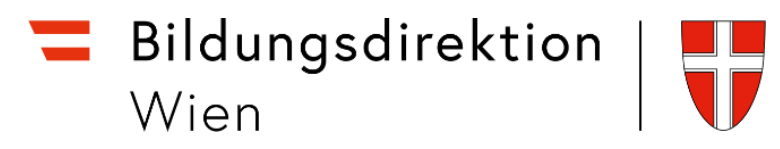

Bevor Kilometergeld oder Beförderungszuschuss beantragt werden kann, muss die Reisekostenabrechnung mit der Schaltfläche gesichert werden.

| *Grund:                             | IT Betreuung                                                     | Finstellungen                                                                         |              |  |
|-------------------------------------|------------------------------------------------------------------|---------------------------------------------------------------------------------------|--------------|--|
| Tätigkeit:                          | Konto 5606000                                                    |                                                                                       |              |  |
| Unternehmensspezif.<br>Reiseart:    | Bezirksreise o. N. TII                                           | C Wohnadresse verkr                                                                   | nüpfen       |  |
| Bei Täti<br><sub>Kos</sub> nicht ve | gkeit darf das voreingestellte Konto 5606000<br>ırändert werden. | Grund der Reisetätigkeit:<br>Ein Grund der Reisetätigkeit für Lehrer mit Dauerdienstr | reiseauftrag |  |
|                                     | MS - 3633, Schönbach, Schönbach 73 (325072) (325072)             | (Lehrer, die im Bezirk od. der Region unterwegs sind) ka                              | nn           |  |
|                                     | + Neue Kostenzuordnung                                           | bsp.weise sein:                                                                       |              |  |
| Genehmiger/in:                      | Strohmayer Andrea 90380620                                       |                                                                                       |              |  |
|                                     |                                                                  | IT-Betreuung                                                                          |              |  |
| Anlagen(0)                          | +                                                                | Beratungslehrertätigkeit                                                              |              |  |
|                                     |                                                                  |                                                                                       |              |  |

*<u>Hinweis</u>: Das Beantragen des Kilometergeldes ist nur in Ausnahmefällen möglich, ansonsten sind die tatsächlichen Fahrtkosten der öffentlichen Verkehrsmittel beizulegen:* 

| rstattung gesamt                             | Betrag berechnen |         |
|----------------------------------------------|------------------|---------|
| pesen gesamt                                 | -, EUR           |         |
| Tagesgebühr<br>€ 05.11.2020 - 05.11.2020     | -,               | (F) (S) |
| - Spesen hinzufügen                          |                  |         |
| <sup>2</sup> Beförderungszuschuss beantragen |                  |         |

Geben Sie die Wegstrecken an, für die Sie Kilometergeld bzw. den Beförderungszuschuss beantragen. Wählen Sie die Fahrtstrecken aus, für die Sie Kilometergeld oder den Fahrtkostenzuschuss beantragen. Sie können das einzeln (nur Hin- oder Rückreise) machen bzw. über *Alles auswählen* alle Wege auf einmal auswählen.

| <       |                                                                                                    | Details                     |                     |  |  |  |  |
|---------|----------------------------------------------------------------------------------------------------|-----------------------------|---------------------|--|--|--|--|
| Bitte r | 3itte markieren Sie die Fahrtstrecken, für die Sie Kilometergeld beantragen möchten. 🗍 Alles auswählen |                             |                     |  |  |  |  |
| 0       | 🖆 Kilometergeld für Arbeitsplatz - Langschlag 115, 3921                                                | Langschlag (05.11.2020)     |                     |  |  |  |  |
| 0       | Kilometer errechnet: 22                                                                                | Kilometerkorrektur: 0       | Anzahl Mitfahrende: |  |  |  |  |
| $\sim$  | 🖆 Kilometergeld für Langschlag 115, 3921 Langschlag -                                                  | · Arbeitsplatz (05.11.2020) |                     |  |  |  |  |
| 0       | Kilometer errechnet: 22                                                                                | Kilometerkorrektur: 0       | Anzahl Mitfahrende: |  |  |  |  |

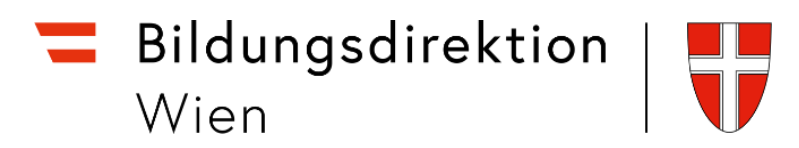

Nun können Sie sich den Betrag ausrechnen lassen, den Sie refundiert bekommen. Das erfolgt über den Punkt *Betrag berechnen*.

| Spesen                                    |                             |          |
|-------------------------------------------|-----------------------------|----------|
| Erstattung gesamt                         | $\bigcirc$ Betrag berechnen | ]        |
| Tagesgebühr<br>⊡€ 05.11.2020 - 05.11.2020 | -, EUR                      | _<br>₽ ⊗ |
| Fahrtstrecke<br>∞ 05.11.2020 - 05.11.2020 | -,                          |          |
| · · · · · · · · · · · · · · · · · · ·     |                             |          |

Nachträgliche Änderungen können Sie über den Punkt Kilometergeld beantragen erledigen.

Die Wohnadresse ist einmal festzulegen (Verknüpfung mit Eintrag aus dem ZMR). Wird eine Reise jedoch einmal von einem etwaigen Nebenwohnsitz gestartet, ist für diese Reisebewegung die Wohnadresse neu zu verknüpfen. Es können nicht zwei verschiedene Adressen hinterlegt werden.

Abschließend können Sie die Reisekostenabrechnung sichern und zu Ihrem Vorgesetzten senden.

| Fahrtstrecke<br>05.11.2020 - 05.11.2020 | 10,92 EUR                                                             |
|-----------------------------------------|-----------------------------------------------------------------------|
| + Spesen hinzufügen                     |                                                                       |
| / Kilometergeld beantragen              |                                                                       |
| Beförderungszuschuss beantragen         |                                                                       |
| Einstellungen                           |                                                                       |
| Wohnadresse verknüpfen                  | dziaeti revinipile Atheaderas: Aderdad) 8<br>Hirosfaul, 2028 Albedad) |
|                                         |                                                                       |
|                                         |                                                                       |
|                                         |                                                                       |
|                                         |                                                                       |
|                                         |                                                                       |
|                                         |                                                                       |
|                                         |                                                                       |
|                                         |                                                                       |
|                                         |                                                                       |
|                                         |                                                                       |
|                                         |                                                                       |
|                                         | 0 0                                                                   |
|                                         |                                                                       |

| Bildungsdirektion |  |
|-------------------|--|
| Wien              |  |

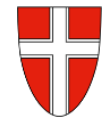

| Reisekostenabrechnung       |           |            |           |  |
|-----------------------------|-----------|------------|-----------|--|
| I Betreuung                 |           |            |           |  |
| 3921 Langschlag, Österreich |           |            |           |  |
| 5. November 2020 - 5. Novem | nber 2020 |            |           |  |
| Erstattung gesamt           | 10,92 EUR |            |           |  |
| Spesen gesamt               | 10,92 EUR |            |           |  |
| Genehmiger/in               |           |            |           |  |
|                             |           |            |           |  |
|                             |           | Bestätigen | Abbrechen |  |

Es erscheint jetzt ein kleines Fenster, wo die wesentlichen Informationen zu Ihrer Reisekostenabrechnung angeführt sind.

Wählen Sie Bestätigen.

Ihre Reisekostenabrechnung ist nun fertig.